# Manuel étudiant Utilisation des plates-formes de E-learning Université Jean Monnet – Saint-Etienne

Ce manuel présente succinctement les informations relatives à l'utilisation de la plate-forme de e-learning à l'université Jean Monnet par les étudiant.

# Utiliser l'espace de cours personnel

Vous venez de vous loguer ou de vous inscrire en ligne, vous découvrez alors votre espace de cours.

| Sciences                                                                                                    | MCU_                              |
|----------------------------------------------------------------------------------------------------|-----------------------------------|
| Valérie Zapata : Liste de mes cours   Mon agenda   Quitter                                                            | 2 membres connectés               |
|                                                                                                    | Mon agenda                        |
| Liste de mes cours                                                                                                    | Aller à la catégorie:<br>Géologie |
| Géologie  MILINAT4 - Milieux naturels Etlicher Bernard  Liste des cours auxquels vous êtes inscrit.  Information TICE |                                   |
| INITCLARO - initiation Claroline<br>Zapata Valerie , Zelwer Marina                                                    |                                   |
| Informatique A<br>PARCHI - Architecture des ordinateurs<br>Thollard Franck<br>• Nouveautés                            |                                   |

# La navigation à travers l'interface de Claroline

Les différentes pages de vos cours sont accessibles rapidement en utilisant la barre de navigation située en haut de l'écran.

La zone apparaissant sur fond gris vous rappelle votre nom d'utilisateur et permet d'accéder à votre liste de cours, de modifier votre profil, et de vous déconnecter de la plate-forme.

D'autre part, sur la ligne suivante, l'intitulé du cours, son code ainsi que le professeur titulaire sont aussi rappelés.

Au dessous de cette zone, une succession de liens permet une navigation rapide. Retenez que :

- le premier lien (à gauche) permet de retourner directement à votre espace de cours
- le second lien (correspondant à l'intitulé d'un cours) permet de retourner à la page d'accueil du cours concerné

• Le ou les liens suivants permettent de naviguer entre les différents modules d'un cours (description du cours, documents, espace de groupe...)

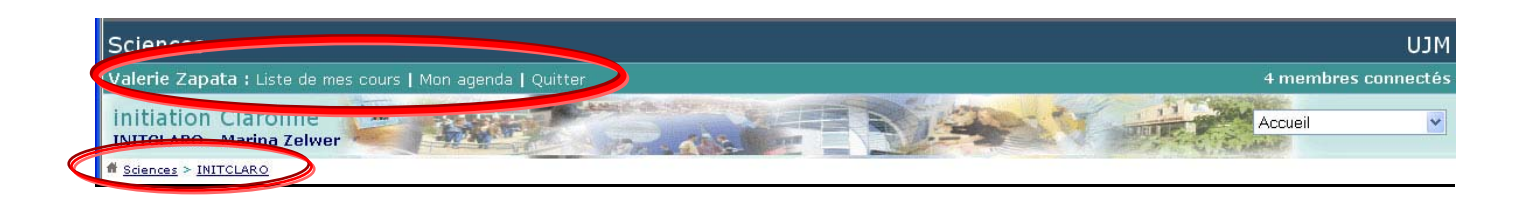

#### Exploiter les outils du cours

Vous accédez à la page du cours en cliquant sur le nom du cours correspondant depuis votre espace de cours personnel.

| Sciences                                                                                                    | MCU                                              |
|----------------------------------------------------------------------------------------------------|--------------------------------------------------|
| Valerie Zapata : Liste de mes cours   Mon agenda   Quitter                                                                                                    | 2 membres connectés                              |
| initiation Claroline<br>INITCLARO - Marina Zelwer                                                                                                    | Accueil                                          |
| # Sciences > INITCLARO Mode                                                                                                    | de vue : Etudiant   <u>Gestionnaire de cours</u> |
| <ul> <li>Description du cours</li> <li>Agenda</li> <li>Annonces</li> <li>Documents et liens</li> <li>Exercices</li> <li>Parcours pédagogique</li> <li>Travaux</li> <li>Forums</li> <li>Groupes</li> <li>Utilisateurs</li> <li>Discussion</li> <li>Exercices QROC</li> <li>Wiki</li> <li>Note: Val</li> </ul> |                                                  |
| Gestionnaire(s) du cours INITCLARO : <u>Marina Zelwer</u><br>Utilise la plata-forme Oamline @ 2001 - 2005                                                                                                    | Administrateur Sciences : <u>VIVIER Herve</u>    |

La page d'accueil d'un cours permet d'accéder au choix aux outils ci-dessous :

- Agenda
- Documents
- Travaux
- Utilisateurs
- Exercices
- Description du cours
- Liens
- Annonces
- Forums
- Groupes
- Outils supplémentaires disponibles sur la page d'accueil du cours

Il se peut que votre enseignant ait choisi de n'activer que quelques-un de ces outils. Dans ce cas, la page d'accueil du cours ne vous montrera que les outils actifs.

# **Outil AGENDA**

L'agenda vous présente, mois par mois, les échéances importantes du cours. La consultation peut être faite dans l'ordre chronologique des évènements, ou dans l'ordre inverse (cliquer sur le lien « *Inverser* »).

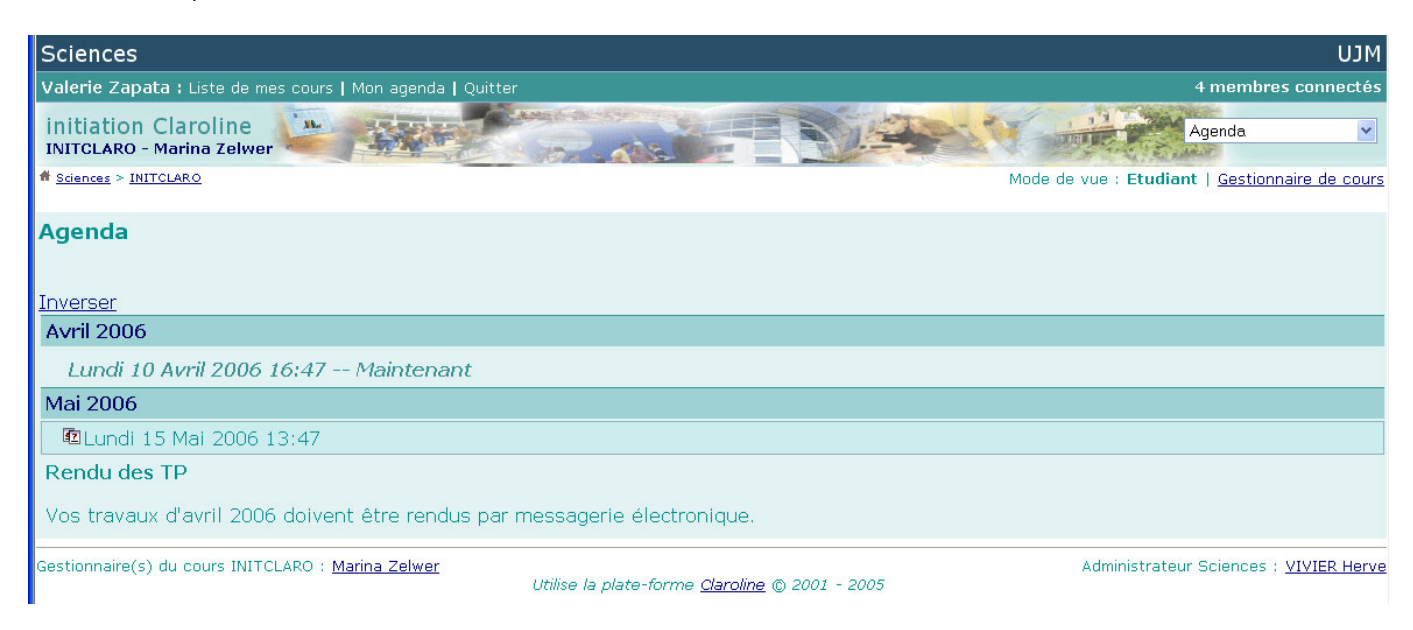

# **Outil DOCUMENTS**

L'outil « **Documents** » est l'un des plus importants de votre cours. Il propose une liste de dossiers ou fichiers (parfois accompagnés d'une description succincte) mis à votre disposition par votre enseignants. La navigation à travers les dossiers se fait comme dans n'importe quel gestionnaire graphique de fichiers : il suffit de cliquer sur le nom du dossier pour l'ouvrir, et de cliquer sur le lien « *Remonter* » pour revenir au dossier situé directement au dessus.

| Sciences                                                   |          | MCU                                |
|------------------------------------------------------------|----------|------------------------------------|
| Valerie Zapata : Liste de mes cours   Mon agenda   Quitter |          | 8 membres connectés                |
| Infographie<br>Infographie - Franck THOLLARD               |          | Documents et liens 🗸               |
| # <u>Sciences</u> > <u>Infographie</u>                     |          |                                    |
| Doc <u>um</u> ents et liens                                |          |                                    |
| Remanter Perchercher                                       |          |                                    |
|                                                            |          |                                    |
|                                                            |          | Liste des fichiers 🛛 🗳 🛛 Vignettes |
| Nom                                                        | Taille   | Date                               |
|                                                            |          |                                    |
| COMIC 10.JPG                                               | 8.88Ko   | 26.10.2005                         |
| 🖻 <u>a-klasse.gif</u>                                      | 50.82Ko  | 26.10.2005                         |
| 🖻 afflelou.jpg                                             | 10.52Ko  | 26.10.2005                         |
| 🖻 <u>bilal 1.jpg</u>                                       | 714.06Ko | 26.10.2005                         |
| Bilal 2.jpg                                                | 926.45Ko | 26.10.2005                         |
| 🖻 <u>bilal 3.jpg</u>                                       | 844.71Ko | 26.10.2005                         |
| 🖻 <u>celeri sml.jpg</u>                                    | 15.98Ko  | 26.10.2005                         |
| 🖻 <u>chrysler_ptcruiser.jpg</u>                            | 40.9Ko   | 26.10.2005                         |
| 🖻 detournement5bb.jpg                                      | 29.11Ko  | 26.10.2005                         |

Pour accéder au contenu d'un fichier, votre ordinateur doit être équipé d'une application permettant la lecture du type de fichier considéré.

En cliquant sur le nom du fichier, celui-ci s'ouvre automatiquement dans l'application concernée.

Vous avez aussi la possibilité de télécharger le fichier sur votre poste, en utilisant le bouton droit de votre souris (curseur positionné au dessus du fichier à télécharger) et en choisissant « *Enregistrer* » ou « *Enregistrer la cible sous* » dans le menu contextuel. Dans la boite de dialogue qui s'ouvre alors, choisissez l'emplacement du fichier téléchargé sur votre disque dur, puis cliquer sur « *Enregistrer* ». Le téléchargement commence. Sa durée est fonction de la qualité et de la rapidité de votre connexion à internet, et de la puissance de votre machine.

## Outil TRAVAUX

Cet outil permet aux étudiants de mettre leurs propres fichiers à disposition de l'enseignant ou des autres utilisateurs du cours.

Il peut s'agir d'un rapport ou d'une application demandé par votre enseignant, ou d'une partie d'un travail réalisé en commun, que vous destinez à vos collègues.

Dans tous les cas, ces travaux seront visibles de l'enseignant et de toutes les personnes inscrites au cours.

| Sciences                                                                                     | Μ〔IJ                                                  |
|----------------------------------------------------------------------------------------------|-------------------------------------------------------|
| Valerie Zapata : Liste de mes cours   Mon agenda   Quitte                                    | r 14 membres connectés                                |
| Session-gilles<br>GILLES1 - Hermenigildo CARRILHO                                            | Travaux                                               |
| # <u>Sciences</u> > <u>GILLES1</u> > <u>Travaux</u> > <u>Travail</u> > <u>ZAPATA Valerie</u> | Mode de vue : Etudiant   <u>Gestionnaire de cours</u> |
| <b>Travail : Assignments</b><br>Utilisateur : <u>ZAPATA Valerie</u>                          |                                                       |
| Nouvelle soumission                                                                          |                                                       |
| << Retour                                                                                    |                                                       |
| Titre * :                                                                                    | Travaux premier semestre                              |
| Auteur(s) * :                                                                                | ZAPATA Valerie                                        |
| Envoyer un fichier * :                                                                       | E:\CD 2006\site web\tutoriaux\aler                    |
| Description du fichier :                                                                     | Taile maximum : 25Mo                                  |
| * : Requis                                                                                   |                                                       |
| Gestionnaire(s) du cours GILLES1 : <u>Hermenigildo CARRILHO</u>                              | Ittilise la nlate-forme Clamiine @ 2001 - 2005        |

Pour transférer un fichier depuis votre machine vers le serveur:

- Utiliser le bouton « *Parcourir* » pour appeler la boite de dialogue vous permettant de sélectionner sur votre disque dur l'emplacement du fichier à transférer
- Donner à votre travail un intitulé facilement compréhensible
- Préciser le ou les auteurs du travail
- Ajouter une description (facultative)
- Cliquer sur le bouton « Valider »

Le travail ainsi envoyé vient enrichir la liste des travaux déposés par les autres étudiants.

Vous pouvez consulter les travaux de la liste en cliquant simplement sur leurs titres. Les fichiers seront ouverts dans l'application correspondante, à condition que celle-ci soit présente sur votre machine.

Vous avez aussi la possibilité de télécharger le fichier sur votre poste, en utilisant le bouton droit de votre souris (positionnée au dessus du lien) et en choisissant « *Enregistrer* » ou « *Enregistrer la cible sous* » dans le menu contextuel. Dans la boite de dialogue qui s'ouvre alors, choisissez l'emplacement du fichier téléchargé sur votre disque dur, puis cliquer sur « *Enregistrer* ». Le téléchargement commence. Sa durée est fonction de la qualité et de la rapidité de votre connexion à internet, et de la puissance de votre machine.

**Attention :** vous ne pourrez pas effacer les travaux envoyés sur le serveur... Soyez donc certain de bien vouloir partager ce travail avec les autres utilisateurs avant de procéder à cet envoi !

#### Outil UTILISATEURS

Ce module vous permet de connaître les autres utilisateurs du cours auquel vous êtes vous-même inscrit, ainsi que le groupe dans lequel ils se trouvent (si ce module a été activé par l'enseignant).

| Sciences                                                   |               | UJM                 |
|------------------------------------------------------------|---------------|---------------------|
| Valerie Zapata : Liste de mes cours   Mon agenda   Quitter |               | 4 membres connectés |
| Infographie<br>Infographie - Franck THOLLARD               |               | Utilisateurs        |
| # <u>Sciences</u> > <u>Infographie</u>                     |               |                     |
| Utilisateurs (nombre : 84)                                 |               |                     |
| mot-c                                                      | lef :         | > >>                |
| Nom d'utilisateur                                          | Rôle          | Groupe              |
| I FAMILIARE Christophe                                     | Infographiste | -                   |
| 2 THOLLARD Franck                                          |               | -                   |
| 3 ACCARY David                                             | -             | (#)                 |
| 4 AMROUCHE Nadir                                           |               | 17                  |
| S ARIBERT Yoann                                            |               | -                   |
| 6 AZZOUZ Faouzi                                            | -             | (+)                 |
| 7 BANO Jordan                                              |               | -                   |
| 8 BASTIEN Nicolas                                          | /=            | -                   |
| 9 BELHAOUA Abdelkrim                                       |               | -                   |
| 10 BERAUD Aurelien                                         |               | 12                  |
| 11 BLAISONNEAU Gildas                                      | -             | (#)                 |
| 9 12 BOREL Gauthier                                        | -             | ATC: NOT            |

# **Outil DESCRIPTION du COURS**

Pour vous aider à mieux comprendre les enjeux du cours ainsi que sa conception, votre professeur a renseigné une fiche de description pouvant comporter les informations suivantes:

- Description détaillée du cours
- Compétences et objectifs visés par le cours
- Contenu du cours
- Activités d'enseignement Apprentissages planifiées
- Supports de cours utilisés
- Ressources humaines et physiques
- Modalités d'évaluation
- Eventuellement quelques informations complémentaires

| Sciences U                                                                                                    |
|----------------------------------------------------------------------------------------------------|
| Valerie Zapata : Liste de mes cours   Mon agenda   Quitter       5 membres connec                                                                                                    |
| Chimie structurale et énergétique des processus chimiques<br>CHIIICOI - Firmin RODRIGUEZ                                                                                                    |
| # <u>Sciences</u> > <u>CHIITCO1</u> Mode de vue : <u>Etudiant</u>   Gestionnaire de co                                                                                                    |
| Description du cours                                                                                                    |
| Compétences et Objectifs                                                                                                    |
| Description                                                                                                    |
| Connaissance de la structure des molécules afin de pouvoir mettre en évidence l'existence de centres actifs qui seraient les sièges réels des<br>réactions chimiques. Utilisation d'outils mathématiques appropriés à la thermodynamique en vu de modéliser les phénomènes physico-chimiques. L<br>échanges thermiques lors des réactions chimiques seront ainsi maîtrisés. L'utilisation du 2ème principe permettra de prévoir l'évolution d'un systèm<br>chimique. |
| / X @                                                                                                    |
| Contenu du cours                                                                                                    |
| 1- Structure de l'atome et tableau périodique.<br>3- Liaisons chimiques et structure des molécules<br>4- Les échanges énergétiques et le premier principe de la thermodynamique<br>5- Le 2ème principe de la thermodynamique et l'évolution des systèmes.                                                                                                    |
|                                                                                                    |
| Supports                                                                                                    |
| GRECIAS et MIGEON (Chimie 1 et 2) TechDoc éditeur<br>MESPLEDE et FARGERON (Série Grand Amphi Sciences) Bréal éditeur                                                                                                    |
| et les liens vers des URL (internet) que je vous rajouterai en cours d'année (en fonction de mes propres recherches, ou de vos suggestions).<br>/ X 🍣                                                                                                    |
| Gestionnaire(s) du cours CHI1TC01 : Firmin RODRIGUEZ                                                                                                    |

# **Outil LIENS**

En complément des différents éléments du cours, l'enseignant peut fournir une liste de liens qu'il estime intéressants, accompagnés d'une brève description.

| Sciences                                                                                                    |               |                         |                 |         |                    | MEU                        |
|----------------------------------------------------------------------------------------------------|---------------|-------------------------|-----------------|---------|--------------------|----------------------------|
| Valerie Zapata : Liste de mes cours   Mon agenda   Quitter                                                           |               |                         |                 |         | 5 me               | mbres connectés            |
| Chimie structurale et énergétique des processus chimiques<br>CHI1TC01 - Firmin RODRIGUEZ                             | A             |                         | -               | - Same  | Docum              | nents et liens             |
| # <u>Sciences &gt; CHIITCO1</u> Mode de vue : <u>Etudiant</u>   Gestionnaire de course                               |               |                         |                 |         |                    |                            |
| Documents et liens                                                                                                   |               |                         |                 |         |                    | 0                          |
| ■ Remonter   P <u>Rechercher</u>   ▲Ajouter un fichier   □ <u>Créer un répertoire</u>   <sup>®</sup> <u>Créer un</u> | lien hyperte  | xte   🖲 <u>Créer un</u> | <u>Document</u> |         |                    |                            |
|                                                                                                    |               |                         |                 |         |                    | ers ک <u>ها Vignettes</u>  |
| Nom                                                                                                    | Taille        | Date                    | Modifier        | Effacer | Déplacer           | Visibilité                 |
| □ <u>Atomistique</u>                                                                                                 |               |                         | Ø               | ×       | D.,                | <u>a</u>                   |
| C <u>Thermodynamique</u>                                                                                             |               |                         | 1               | ×       | D <sub>4</sub>     | 3                          |
|                                                                                                    |               |                         | 1               | ×       | D <sub>4</sub>     | 3                          |
| Conline files                                                                                                    |               |                         | 1               | ×       | D <sub>4</sub>     | 9                          |
| Perepa CAPLO Devoir de thermodynamique.doc                                                                           | 21Ko          | 13,12,2005              | 1               | ×       | D <sub>4</sub>     | 3                          |
| 🕷 <u>google.url</u>                                                                                                  | 255b          | 23.01.2006              | 1               | ×       | D <sub>4</sub>     | 8                          |
| Gestionnaire(s) du cours CHI1TC01 : <u>Firmin RODRIGUEZ</u><br>Utilise la plate-forme <u>C</u>                       | Claroline © 2 | 2001 - 2005             |                 | Adı     | ministrateur Scier | nces : <u>VIVIER Herve</u> |

En cliquant sur le titre du lien, vous accédez directement au site correspondant.

#### **Outil ANNONCES**

Ce module est à vocation purement informative, mais doit être régulièrement consulté. Il permet à l'enseignant de faire passer des messages à l'ensemble des inscrits au cours.

| Sciences                                                                                                    | MLU                                           |
|----------------------------------------------------------------------------------------------------|-----------------------------------------------|
| Valerie Zapata : Liste de mes cours   Mon agenda   Quitter                                                             | 4 membres connectés                           |
| Infographie<br>Infographie - Franck THOLLARD                                                                           | Annonces                                      |
| # <u>Sciences</u> > <u>Infographie</u>                                                                                 |                                               |
| Annonces                                                                                                    |                                               |
| Publiée le : Mercredi 28 Janvier 2004                                                                                  |                                               |
|                                                                                                    |                                               |
| En raison de problèmes de santé, le cours d'infographie                                                                |                                               |
| débutera le vendredi 30 Janvier, même horaires                                                                         |                                               |
| Gestionnaire(s) du cours Infographie : <u>Franck THOLLARD</u><br>Utilise la plate-forme <u>Claroline</u> © 2001 - 2005 | Administrateur Sciences : <u>VIVIER Herve</u> |

Si l'annonce est importante, l'enseignant peut décider de la publier à travers cet outils, et de l'envoyer simultanément par e-mail à l'ensemble des inscrits au cours.

#### Outil EXERCICES

Votre professeur a créé un ou plusieurs exercices destinés à vérifier l'acquisition des connaissances, et à remédier à certaines lacunes ou difficultés de compréhension.

Les exercices créés par votre professeur peuvent être de nature différente. Notre exemple concerne un Questionnaire à Choix Multiples (deux réponses admises par question)

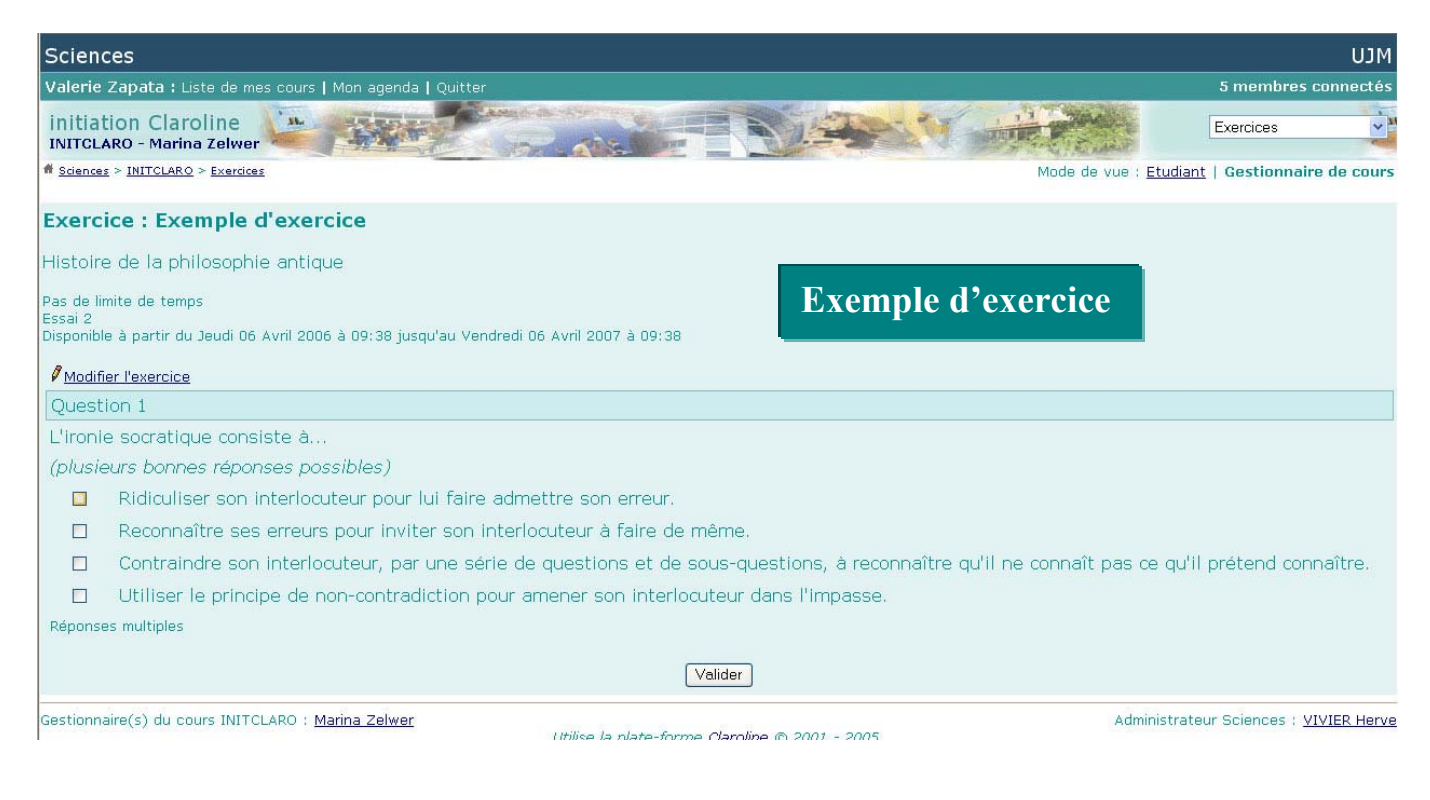

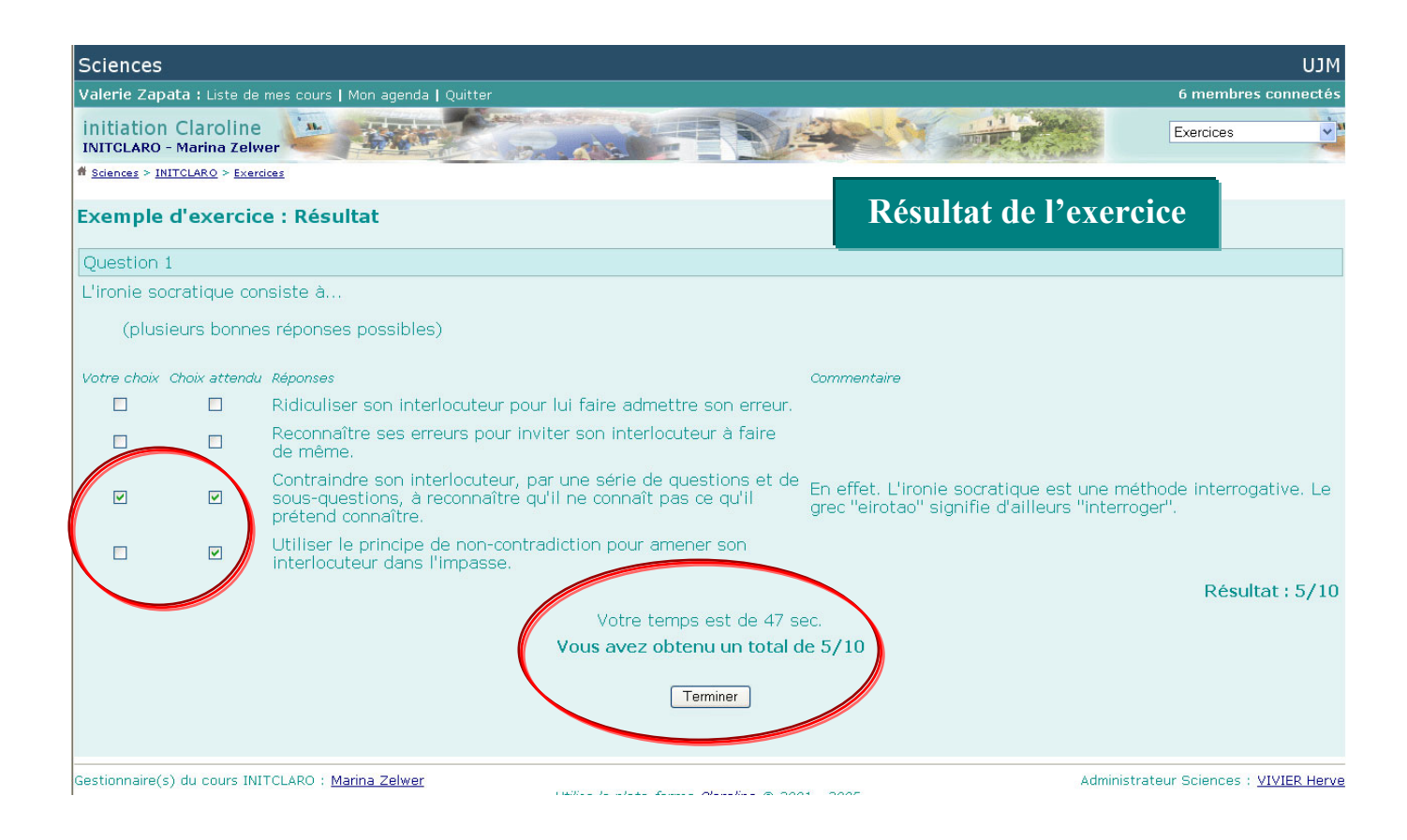

# **Outil FORUM**

Les forums de discussion constituent la partie collabrative et interactive du cours.

La page d'accueil des forums montre l'intitulé des forums actifs, ainsi que le nombre de sujets, de messages et la date du dernier message posté.

| Sciences                                                                                                    |             |               |                                   |         |                  |                       |           | MCU        |
|----------------------------------------------------------------------------------------------------|-------------|---------------|-----------------------------------|---------|------------------|-----------------------|-----------|------------|
| Valerie Zapata : Liste de mes cours   Mon agenda   Quitter                                                    |             |               |                                   |         |                  | 4 mer                 | nbres co  | nnectés    |
| Session-gilles<br>GILLES1 - Hermenigildo CARRILHO                                                             | 12          |               | - Vie                             |         |                  | Forums                |           | ~ 1        |
| # <u>Sciences</u> > <u>GILLES1</u>                                                                            |             |               |                                   | Mode de | vue : <u>Etu</u> | <u>idiant</u>   Gesti | onnaire ( | de cours   |
| Forums Créer une catégorie   Créer un forum                                                                   |             |               |                                   |         |                  |                       |           | 0          |
| Forums des Groupes 🖉                                                                                          |             |               |                                   |         |                  |                       |           | 1 -        |
| Forum                                                                                                    | Sujets      | Messages      | Dernier Message                   | Editer  | vide             | Effacer               | Dépla     | cer        |
| Groupe 1 @                                                                                                    | 2           | 2             | 30/03/06 16:30                    |         | 1                |                       |           |            |
| Groupe 2 🖉                                                                                                    | 0           | 0             | 16/04/03 14:14                    |         | 1                |                       |           |            |
| Général                                                                                                    |             |               |                                   |         |                  |                       | 1         | 🖉 🗙 🛆      |
| Forum                                                                                                    | Sujets      | Messages      | Dernier Message                   | Editer  | vide             | Effacer               | Dépla     | cer        |
| Forum d'essais<br>A supprimer via l'administration des forums                                                 | 1           | 1             | 16/04/03 14:14                    | 0       | 4                | ×                     |           |            |
| <b>Général</b><br>Forum<br><sup>II</sup> <u>Forum d'essais</u><br>A supprimer via l'administration des forums | Sujets<br>1 | Messages<br>1 | Dernier Message<br>16/04/03 14:14 | Editer  | vide<br>Vide     | Effacer X             | Dépla     | °×△<br>cer |

Gestionnaire(s) du cours GILLES1 : <u>Hermenigildo CARRILHO</u>

Administrateur Sciences : <u>VIVIER Herve</u>

Les forums peuvent être scindés en deux parties distinctes:

- un ou plusieurs forums généraux, en rapport avec le cours
- un ou plusieurs forums destinés aux groupes de travail, accessibles si ceux-ci ont été rendus publiques par l'enseignant.

Cliquer sur le nom d'un forum pour y entrer. La liste des sujets apparaît, ainsi que le nombre de réponses postées, le nom de l'utilisateur ayant lancé le sujet, le nombre de fois où le sujet a été vu, et la date du dernier message posté.

| /alerie Zapata : Liste de mes cours   Mon agenda   Quitter                                                                                  |                              |                              |                         | 4 membres conne                   |
|----------------------------------------------------------------------------------------------------|------------------------------|------------------------------|-------------------------|-----------------------------------|
| Session-gilles<br>GILLES1 - Hermenigildo CARRILHO                                                                                           |                              |                              | Tine                    | Forums                            |
| Sciences > GILLES1 > Groupes > Groupe 1                                                                                                    |                              | Mo                           | ide de vue : <u>Etu</u> | <u>idiant</u>   Gestionnaire de c |
| orums                                                                                                    |                              |                              |                         | (?                                |
| Espace du groupe   Documents du groupe   Discussio                                                                                          | on du groupe                 |                              |                         |                                   |
| Espace du groupe   Documents du groupe   Discussion<br>Lancer un nouveau sujet<br>orum mount - Groupe 1<br>Groupe 1                         | on du groupe                 |                              |                         |                                   |
| Espace du groupe   Documents du groupe   Discussion<br>Lancer un nouveau sujet<br>orum muce - strepe :<br>Groupe 1<br>Sujet                 | on du groupe<br>Messages     | Initiateur                   | Vu                      | Dernier message                   |
| Espace du groupe   Documents du groupe   Discussio<br>Lancer un nouveau sujet<br>orum mount sussept 1<br>Groupe 1<br>Sujet<br>Nouveau débat | n du groupe<br>Messages<br>1 | Initiateur<br>Valerie Zapata | Vu<br>8                 | Demier message<br>30/03/06 16:30  |

A ce stade, vous pouvez démarrer un nouveau sujet en cliquant sur le lien « *Lancer un nouveau sujet* ». Une nouvelle page apparaîtra, vous permettant de donner un titre à votre nouveau sujet (obligatoire), et de rédiger le corps de votre message. Cliquer sur le bouton « *Validez* » pour envoyer votre message, ou sur « *Annuler*» pour abandonner la rédaction du message.

|                                                                                                    | MťN                                                 |
|----------------------------------------------------------------------------------------------------|-----------------------------------------------------|
| Valerie Zapata : Liste de mes cours   Mon agenda   Quitter                                                                                                    | 7 membres connectés                                 |
| session-gilles<br>GILLES1 - Hermenigildo CARRILHO                                                                                                    | Forums                                              |
| <pre># Sciences &gt; GILLES1 &gt; Groupes &gt; Groupe 1</pre>                                                                                                    | Mode de vue : Etudiant   Gestionnaire de cours      |
| Forums                                                                                                    | 0                                                   |
| Lancer un nouveau sujet                                                                                                    |                                                     |
| Forum Index > <u>Groupe 1</u> > Nouveau débat                                                                                                    | 🛇 Netificanti e mul everd des résearces sections    |
| Forum Index > Groupe 1 > Nouveau débat                                                                                                    | Notifier par e-mail quand des réponses sont postées |
| Forum Index > Groupe 1 > Nouveau débat         Nouveau débat            Auteur : Valerie Zapata Posté le : Jeudi 30 Mars 2006 à 16:30          Les cours en ligne sont-ils l'avenir de l'enseignement supérieur ? | Notifier par e-mail quand des réponses sont postées |

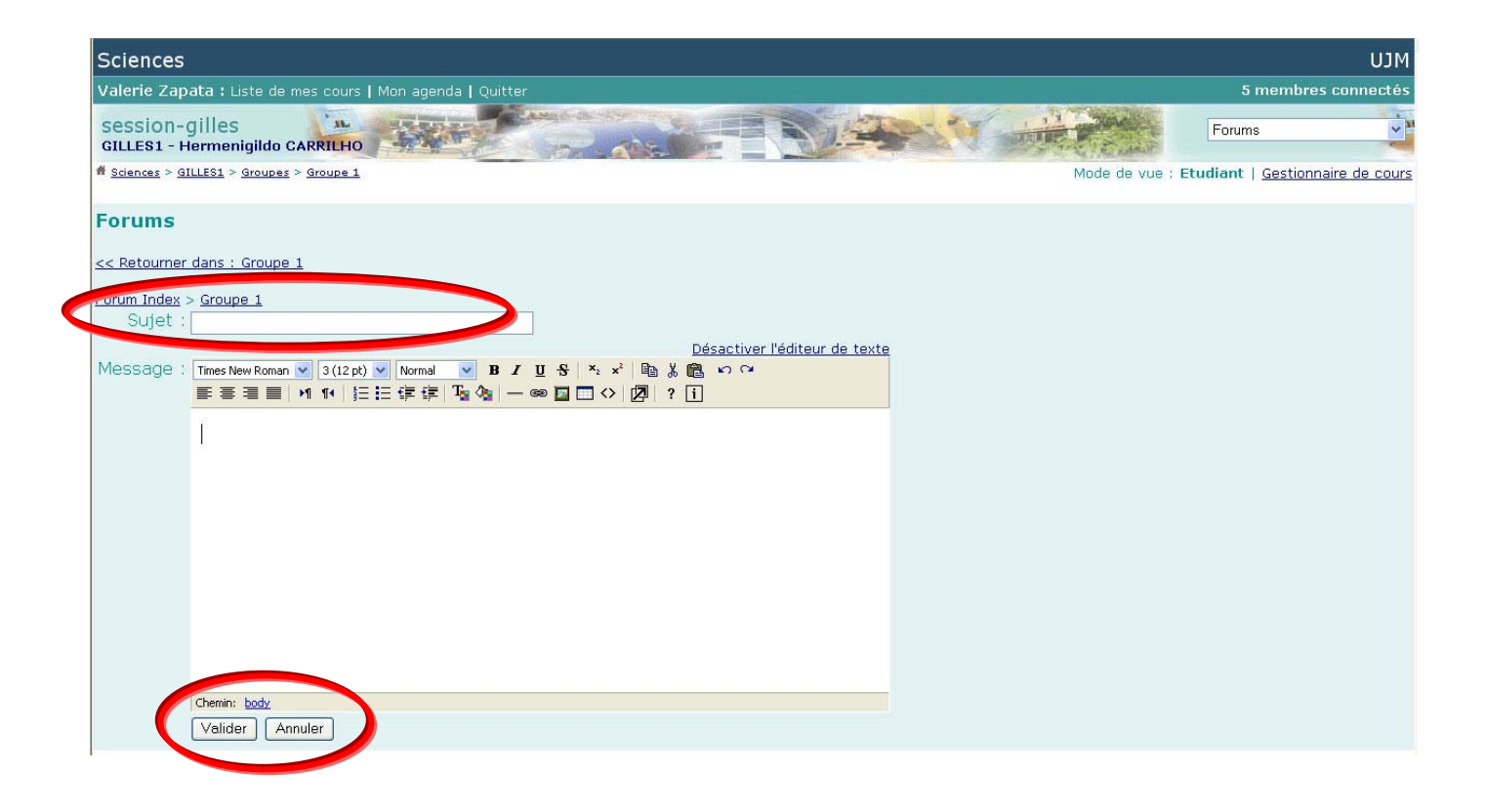

Si vous souhaitez consulter les différents messages relatifs à un sujet particulier, cliquez sur l'intitulé du sujet. La liste des messages en rapport apparaît, classée par ordre chronologique (message le plus ancien en haut de page). Le lien « *Répondre* » vous donne accès à une nouvelle page dans laquelle vous rédigerez le corps de votre message. Vous enverrez votre réponse en cliquant sur le bouton « *Poster* » ou abandonnerez la rédaction de votre message en cliquant sur le bouton « *Annuler ce message* ». Pour répondre de façon précise, et pour vous remémorer les messages déjà postés, cliquez sur le lien « *Revue de sujet* ». Une nouvelle fenêtre s'ouvrira, dans laquelle apparaîtront les messages déjà postés sur le sujet.

| Sciences                                                           | MCU                                           |
|--------------------------------------------------------------------|-----------------------------------------------|
| Valerie Zapata : Liste de mes cours   Mon agenda   Quitter         | 2 membres connectés                           |
| Session-gilles<br>GILLES1 - Hermenigildo CARRILHO                  | Forums                                        |
| Sciences > GILLES1 > Groupes > Groupe 1         Mode de            | vue : Etudiant   <u>Gestionnaire de cours</u> |
| Forums                                                             |                                               |
| 图 Lancer un nouveau su 红 — 暴 Répondre                              |                                               |
| <u>Forum Index</u> > <u>Groupe 1</u> > Nouveau débat               |                                               |
| Nouveau débat                                                      | e-mail quand des réponses sont postées        |
| RAUTEUR : Valerie Zapata Posté le : Jeudi 30 Mars 2006 à 16:30     |                                               |
| Les cours en ligne sont-ils l'avenir de l'enseignement supérieur ? |                                               |

Lorsque vous consultez les messages relatifs à un sujet, vous pouvez à tout moment décider de démarrer un nouveau sujet en cliquant sur le lien « *Lancer un nouveau sujet* ».

Le fonctionnement des forums de groupes est identique à celui des forums généraux.

# **Outil GROUPES**

Vous verrez apparaître la liste des groupes, accompagné du nombre d'inscrits par groupe. Le groupe auquel vous appartenez est un lien vous menant directement à votre espace de groupe, où vous pourrez avoir accès aux outils mis à la disposition du groupe et décrits ci-dessus (à condition que ceux-ci aient été activés par votre enseignant).

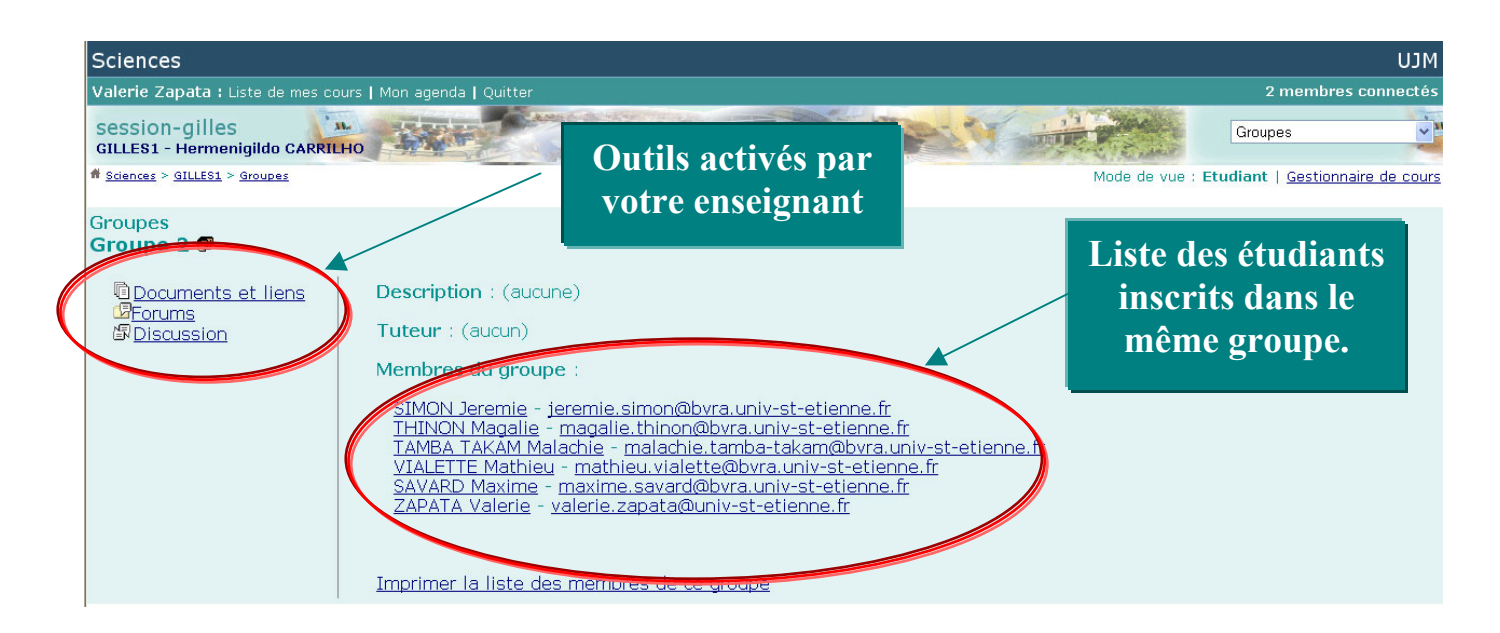

# **Outil FORUMS des GROUPES**

Ces forums sont accessibles depuis l'outil FORUMS ou l'outil GROUPES.

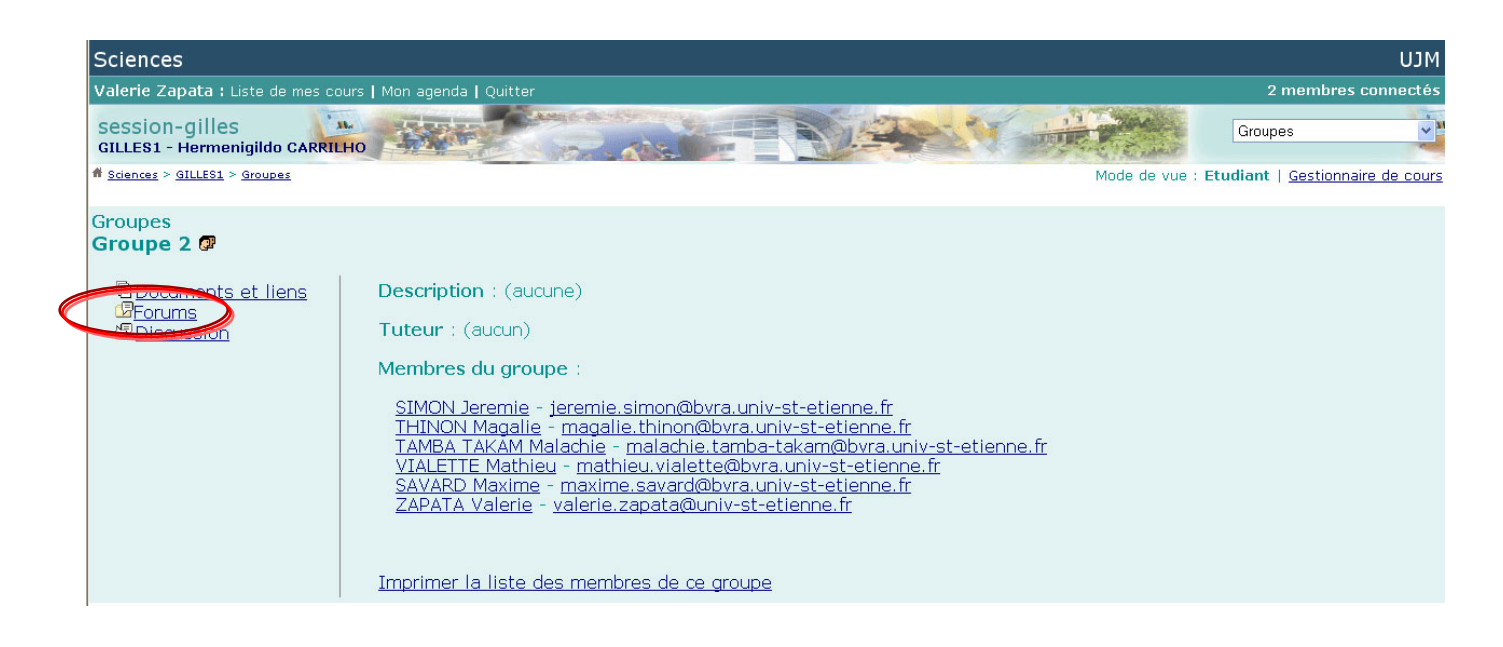

Le fonctionnement des forums des groupes est identique au fonctionnement du forum général.

# **Outil DOCUMENTS des GROUPES**

Les inscrits au groupe peuvent envoyer vers le serveur différents documents, qui ne seront accessibles qu'aux membres du groupe. L'accès à l'outil DOCUMENTS des GROUPES s'effectue depuis l'espace de groupe

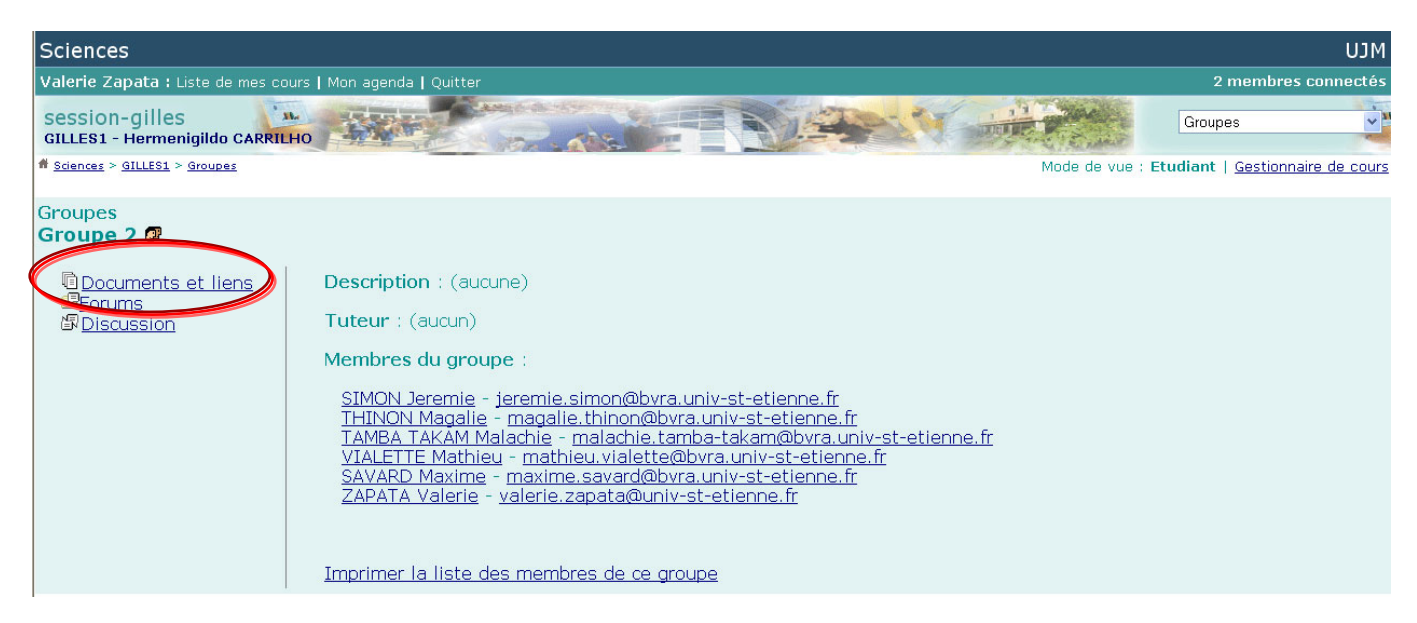

Vous pouvez organiser cet espace de documentation comme vous le souhaitez, en créant des dossiers et sous-dossiers (lien « *Créer un répertoire* »).

Utiliser le bouton « *Parcourir* » pour ouvrir la boite de dialogue vous permettant de rechercher le fichier sur votre disque dur. Lorsque le fichier est localisé puis sélectionné, cliquer sur le bouton « *Ouvrir* » pour l'envoyer sur le serveur.

Le fichier est ajouté à la liste des documents du groupe.

Vous pouvez décider de l'effacer × (une confirmation d'effacement est demandée), le déplacer vers un autre dossier, ou le renommer

| Sciences                                                                                                    |                    |                      |                         |             |          |                    | MĽU      |  |
|----------------------------------------------------------------------------------------------------|--------------------|----------------------|-------------------------|-------------|----------|--------------------|----------|--|
| Valerie Zapata : Liste de mes cours   Mon agenda   Quitter                                                                                                    |                    |                      |                         |             |          |                    | onnectés |  |
| Session-gilles<br>GILLES1 - Hermenigildo CARRILHO                                                                                                    | 1977 - <b>A</b> NS |                      | Dis                     | N with      | Tanda -  | Documents et liens | ~ 1      |  |
| Sciences > GILLES1 > Groupes > Groupe 2                                                                                                    |                    |                      |                         |             |          |                    |          |  |
| Groupe 2<br>Documents et liens<br>Remonter   <u>P</u> <u>Rechercher</u>   <u>Ajouter un fichier</u>   <u>Crée</u>                                                                                                    | er un répertoire   | 🕷 <u>Créer un li</u> | en hypertexte   🗐 Créer | un Document |          |                    | 0        |  |
| Los Vignettes                                                                                                    |                    |                      |                         |             |          |                    |          |  |
| Nom                                                                                                    | Taille             | ate                  | Modifier                | Effacer     | Déplacer | Pullier            |          |  |
| Contract of the second second |                    |                      | 0                       | ×           | D.,      |                    |          |  |

Utiliser le lien « *Publier* » pour transformer un document interne au groupe en un document de travail accessible à tous les inscrits au cours via l'outil Travaux.

#### **Outil SUPPLEMENTAIRES**

D'autres modules peuvent être proposés par votre enseignant. Ils sont constitués de pages HTML, et ne font pas partie des outils standards de Claroline. Ils ne peuvent donc pas être décrits dans ce manuel.

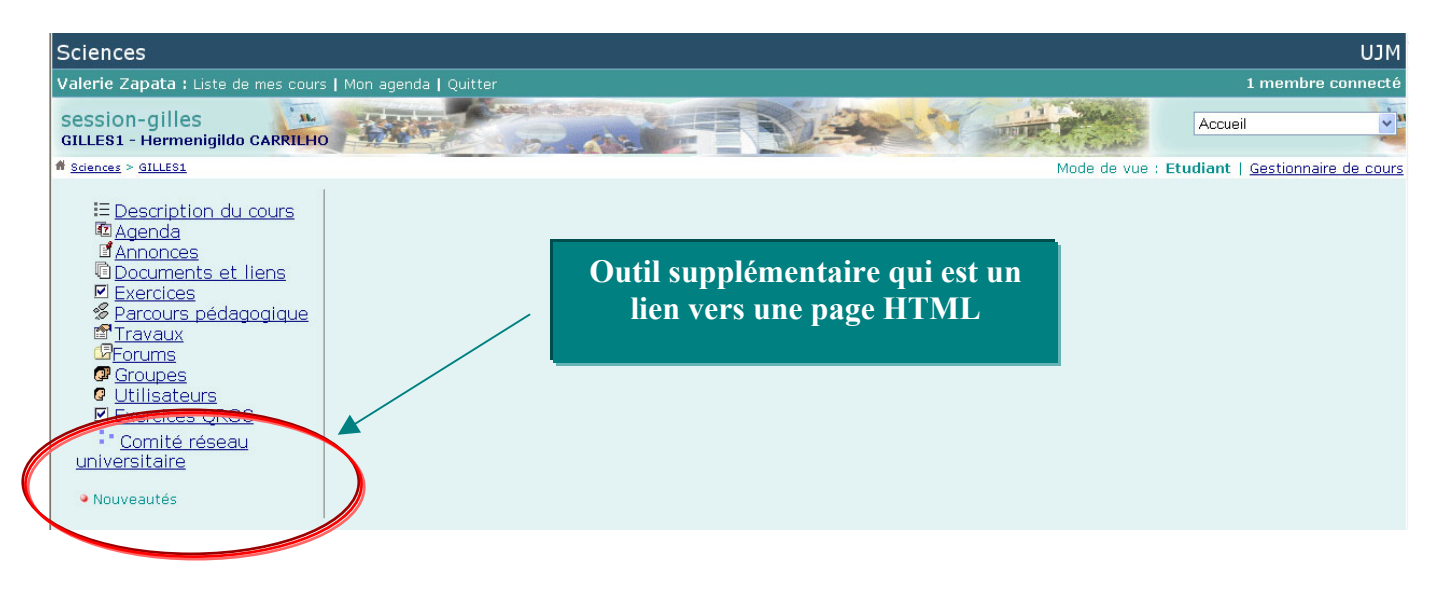

Contacter directement votre professeur pour obtenir des précisions concernant l'utilisation de ces outils supplémentaires.

#### <u>Gérer sa liste de cours</u>

Certains cours restent en inscription ouverte. Un étudiant inscrit au Campus Virtuel peut, s'il le désire, participer à un cours dont le contenu l'intéresse, même si ce cours ne fait pas normalement partie de son cursus.

La liste des cours montre les cours auxquels vous êtes inscrits, vous pouvez cliquer sur le bouton « **Inscription à un nouveau cours** » pour ajouter un cours à votre propre liste.

| Sciences                                                                          | MLU                               |
|-----------------------------------------------------------------------------------|-----------------------------------|
| Valérie Zapata : Liste de mes cours   Mon agenda   Quitter                        | 2 membres connectés               |
|                                                                                   | Mon agenda<br>Documentation       |
| B'inscrire à un cours                                                             | Aller à la catégorie:<br>Géologie |
| Géologie<br>MILNAT4 - Milieux naturels<br>Etlicher Bernard                        |                                   |
| Information TICE  INITCLARO - initiation Claroline Zapata Valerie , Zelwer Marina |                                   |
| Informatique<br>□ <u>ARCHI - Architecture des ordinateurs</u> Thollard Franck     |                                   |

| Sciences                                                                                                    |                                                                            | MCL  |
|----------------------------------------------------------------------------------------------------|----------------------------------------------------------------------------|------|
| Valérie Zapata : Liste de mes cours   Mon agenda   Quitter                                                                                                    | 3 membres conne                                                            | ctés |
|                                                                                                    |                                                                            |      |
| << Retour à ma liste personnelle de cours                                                                                                    |                                                                            |      |
| Inscription aux cours : Valérie Zapata         Sélectionnez un cours dans Sciences         Catégories         • Mathématiques         • Physique         • Géologie (1)         • Anglais         • Chimie         • Informatique (1)         • Biologie (3)         • Lic. Pro Ingénierie et Explotation des Eaux (BE)         • Lic. Pro Services et Technologie en Optique Lunetterie         • Lic. Pro Techniques Optiques et Micro-fabrication         • Capes Mathématiques         • Capes Physique-Chimie         • Capes Sciences-Naturelles         • Master Ecologie et éthologie appliquée         • Master Macanique et Ingénierie         • Master Matériaux et Génie des Procédés         • Master Matériaux et Génie des Procédés         • Master Matériaux et Génie des Procédés         • Master Optique, Images et Vision         • BTS Opticien Lunetier         • Cartificat Préparatoire aux Ecoles d'Ingénieurs         • Informations Etudiants & Enseignants (1)         • Autres (1) | Les cours auxquels vous<br>pouvez vous inscrire<br>apparaissent soulignés. |      |
|                                                                                                    |                                                                            |      |

| Sciences                                                           |                                         | MLU                 |
|--------------------------------------------------------------------|-----------------------------------------|---------------------|
| Valérie Zapata : Liste de mes cours   Mon agenda   Quitter         |                                         | 2 membres connectés |
|                                                                    |                                         |                     |
| << Retour à la catégorie supérieure                                |                                         |                     |
| Inscription aux cours : Valérie Zapata                             | Co symbolo signifio                     |                     |
| Sélectionnez un cours dans Master Informatique                     |                                         |                     |
| Liste des cours                                                    | que vous avez la<br>possibilité de vous |                     |
| AA - Apprentissage Automatique M2                                  | inscrire à ce cours.                    |                     |
| FDM2WI - Fouille de Données<br>Francois Jacquenet                  |                                         |                     |
| Infographie - Infographie<br>Franck THOLLARD                       |                                         |                     |
| M1 - Master Info 1                                                 |                                         |                     |
| M1JAVA - Techniques de programmation avancées (M1) 🖻<br>Jean AZEMA |                                         |                     |
| Chercher à partir d'un mot clé :                                   |                                         |                     |
| << Retour à la catégorie supérieure                                |                                         |                     |

# Quitter la plate-forme

Lorsque vous avez terminé une session de travail, il est recommandé de se délogger de la plate-forme en utilisant le lien « *Quitter* ». Cette action vous ramène directement à la page de démarrage de Claroline.